# <sup>令和5(2023)年度採用分特別研究員-CPD</sup> 国内受入研究者向け 特別研究員-CPD 申請システムの使い方

〔特別研究員-CPD 申請システムに関する問い合わせ先〕

日本学術振興会研究者養成課 特別研究員事業担当 〒102-0083

東京都千代田区麹町 5-3-1

独立行政法人 日本学術振興会 人材育成事業部 研究者養成課

TEL : 03-3263-5070 / E-mail : yousei2@jsps.go,jp

受付時間:月曜日~金曜日(祝日を除く)の 9:30~12:00 及び 13:00~17:00

| 1.承認の流れ      | 1 |
|--------------|---|
|              |   |
| 2ログイン前に必要な手続 | 2 |
|              | 2 |
| 2 由語の予認      | Л |
| 0.中間の小芯      | 4 |

・特別研究員-CPD 申請システムから配信されるメールは「@smp.ne.jp」のドメインから送信されま す。「@smp.ne.jp」からのメールを受信できるよう設定してください。

・ログイン中、60分間操作がないと自動的にログアウトされます。 保存していない情報は失われますのでご注意ください。 1.承認の流れ

令和5(2023)年度採用分特別研究員-CPDの申請にあたっては、国内受入研究者による申請の 承認が必要です。

申請者が「特別研究員-CPD 申請システム」で申請書の作成を行うと、申請者が指定したメール アドレス宛に承認依頼メールが配信されます。承認依頼メールを受信しましたら、本書の記載に 沿って「特別研究員-CPD 申請システム」にて承認を行ってください。 申請の承認が完了しますと、申請書が申請機関に提出されます。

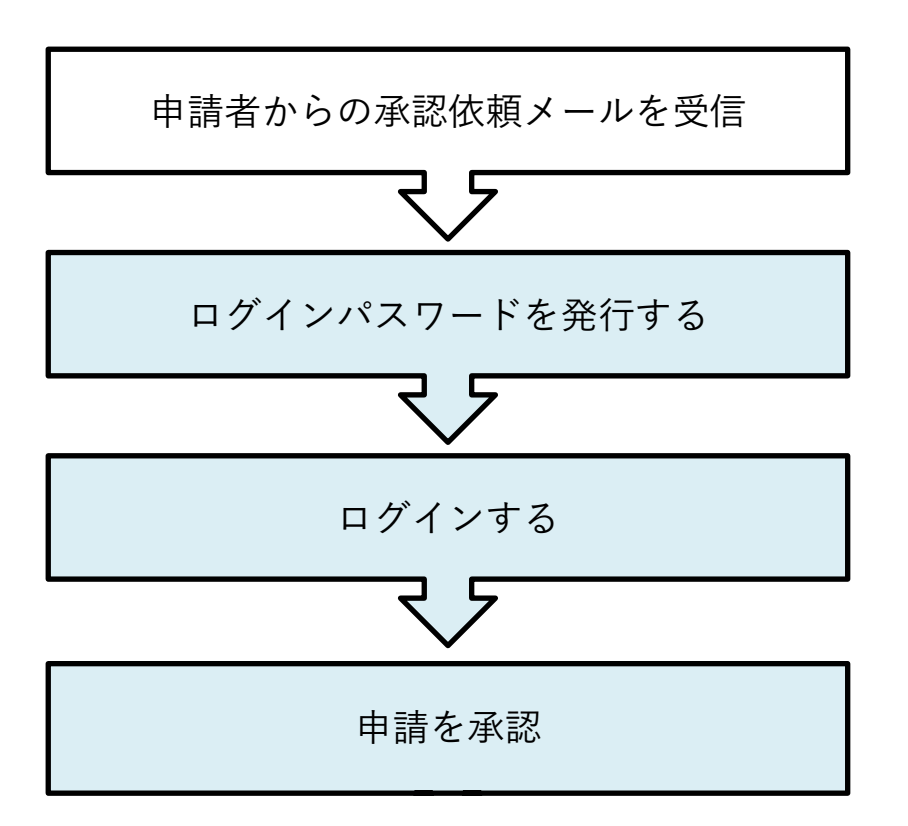

※申請書の承認は、申請者ごとに行う必要があります。複数の申請者から承認依頼メールを受信した場合は、それぞれのメールに記載されたログイン ID から、個別に承認を行ってください。

特別研究員-CPD の概要については、下記本会ホームページをご覧ください。

〇特別研究員−CPD 制度の概要

https://www.jsps.go.jp/j-pd/cpd\_gaiyo.html

# ①申請者が申請書を送信すると、申請者が「受入研究者メールアドレス」として入力したメールアドレス宛に、以下のような申請の承認依頼メールが配信されますので、赤枠内の URL をクリックしてください。

| 受入 研究者様                                                                                                    |
|----------------------------------------------------------------------------------------------------|
| 日本学術振興会 研究者養成課です。                                                                                                    |
| 「振興 次郎」様が特別研究員-CPDの申請にあたり、貴殿に受入を承諾していただくことを希望しております。<br>以下のURL、ID、パスワードを使用して「特別研究員-CPD申請システム」にログインし、<br>記載事項をご確認の上、受入の承諾を行ってください。                                                                                                    |
| <ul> <li>・URL : (ログインページのURL)</li> <li>・ログインID: 123456789</li> <li>・パスワード: 初回ログインの前にパスワードの発行が必要です。</li> <li>上記URLからログイン画面にアクセスし、</li> <li>ページ下部の「パスワードをお忘れの場合」をクリックしてください。</li> <li>表示される入力欄に上記ログインIDを入力し、「送信」ボタンをクリックすると、</li> <li>パスワード再登録用の案内メールが送信されます。</li> <li>メールの文面に記載されているURLからパスワードの発行を行ってください。</li> </ul> |
|                                                                                                    |

②メールに記載されている URL にアクセスすると、以下のようなログインページが表示されます。

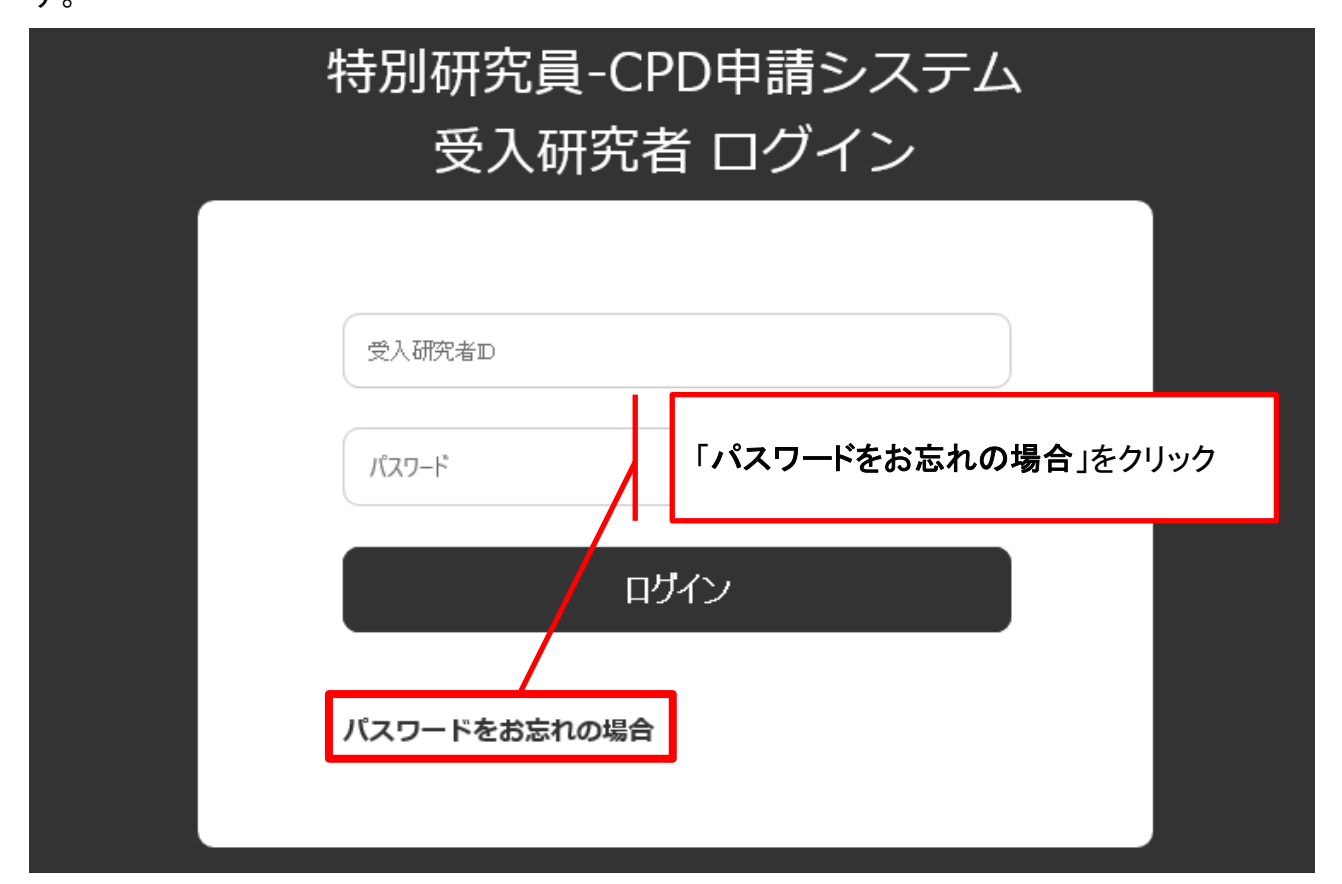

③初回ログインの前に、パスワードを発行する必要があります。

「パスワードをお忘れの場合」をクリックし、以下のパスワード発行フォームが表示されますので、 依頼メールに記載の「ログイン ID」を入力し、「送信」をクリックしてください。

承認依頼メールが配信されたメールアドレス宛に、パスワード発行の案内メールが配信されます。

| 特別         | 研究員-CPD申請システム・パスワード再登録        |
|------------|-------------------------------|
| 必要事項をご入力の上 | 依頼メールに記載の「ログイン ID (九桁の数字)」を入力 |
| 受入研究者ID    | 123456789                     |
|            | 送信                            |

④パスワード再登録用の案内メールに記載の URL をクリックすると、次ページの画面が開きます。

下記ルールを満たしたログインパスワードを登録してください。 ・アルファベット大文字、アルファベット小文字、数字、記号をすべて含む

#### ·半角10文字以上

## 特別研究員-CPD申請システム・パスワード再登録

必要事項をご入力の上、「再登録」ボタンを押してください。

| パスワード 必須     |      |
|--------------|------|
| (アルファベット大文字、 |      |
| 小文字、数字、記号をそ  | ※確認用 |
| れぞれ1つ以上含め、半角 |      |
| 10文字以上)      |      |

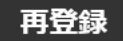

パスワードの発行が完了すると、確認メールが配信されます。 ログインページに再度アクセスし、発行したパスワードを使用してログインしてください。

#### 3.申請の承認

① ログインに成功すると、以下のような承認フォームが表示されます。

### 特別研究員-CPD申請システム・国内受入研究者承認フォーム

下記の申請者が、令和5(2023)年度採用分特別研究員-CPDへの申請を希望しています。 申請者が特別研究員-CPDに採用された場合に、国内の受入研究者となることを承諾する場合は、画面下部の「承認」をクリックしてください。 申請の承認が完了しますと、申請書が国内の受入研究機関に提出されます。

【特別研究員-CPD(国際競争力強化研究員)事業概要】 採用期間: PD の採用期間を含め、5 年間。

義務:特別研究員としての義務に加え、以下2点の義務がある。

・CPD 採用後1年以内に海外渡航を開始し、継続した3年間以上海外で研究すること。

・CPD 採用者は国内の研究機関において海外経験還元活動を行い、その活動内容について報告書を提出す

ること。

| 申請者氏名            | 振興 次郎      |
|------------------|------------|
| 国内受入研究者氏名        | 受入 研究者     |
| 国内受入研究機関         | 学術大学       |
| 研究課題名            | 研究課題名      |
| 採用期間(開始)         | 2023年10月1日 |
| 採用期間(終了)         | 2028年3月31日 |
| 採用期間中の海外渡航期<br>間 | 3年間以上      |

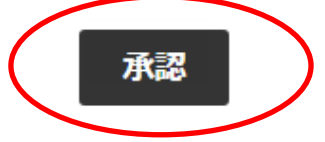

②記載事項を確認の上、申請を承認する場合は「承認」ボタンをクリックしてください。申請書が 申請機関に提出され、申請機関および申請者に通知メールが配信されます。

※<u>承認を保留したい場合は、「承認」をクリックせず、WEB ページを閉じてください。</u>なお、国内受 入研究者による承認が完了するまでは、申請書が申請機関に提出されませんのでご留意願いま す。

※国内受入研究者は、申請者の作成した<u>申請内容ファイルの内容を閲覧することができません。</u> <u>ん。</u>申請の詳細について確認したいことがある場合は、「承認」をクリックする前に<u>申請者にお問い合わせください。</u>承認後は、受入研究者向けの ID・パスワードは無効となり、システムにログインできなくなります。選考の結果は申請者および受入研究機関に通知します。

以上で、申請の承認は完了です。